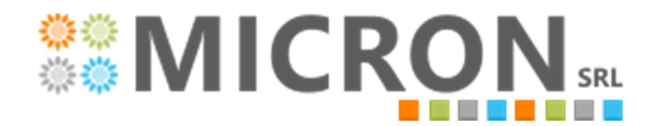

Consulenza e applicazioni gestionali. Sviluppo software, realizzazione reti aziendali, forniture hardware. http://www.micronsrl.net - micronsrl@micronsrl.net Sede di Milano Via Montegani 7 20141 Milano (MI) Tel 02.55.23.06.94 Sede di Torino Strada della Pronda 98 10098 Grugliasco (TO) Tel 011.411.18.85 - Tel 011.403.76.52 Fax 011.403.35.03

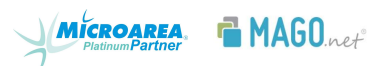

# Gestione IVA del margine - metodo globale

Innanzitutto una breve premessa sottolineando che il metodo utilizzato è quello GLOBALE ovvero :

Con il regime del margine globale, il margine lordo **non viene calcolato con riferimento alla singola operazione**, bensì come differenza tra l'ammontare delle cessioni e quello degli acquisti (aumentati delle spese di riparazione ed accessorie) complessivamente effettuati nel mese o nel trimestre.

In tal modo si determina il margine lordo realizzato:

- Se positivo, l'IVA a debito viene determinata effettuando lo scorporo dal margine realizzato nel periodo di riferimento;
- Se negativo, si genera un credito di margine (non d'imposta) che verrà portato in diminuzione del margine globale del periodo successivo.

### Esempio:

- In data 02/03/14, viene acquistato il BENE XYZ al prezzo di EURO 500,00;
- In data 10/03/14, vengono sostenute spese di riparazione per il BENE XYZ per EURO 50,00;
- In data 03/04/14, viene acquistato il bene ZZZ al prezzo di EURO 100,00;
- In data 10/04/14, viene venduto il bene ZZZ al prezzo di EURO 120,00;
- In data 10/06/14, viene venduto il bene XYZ al prezzo di EURO 800,00.

MARGINE LORDO REALIZZATO NEL I TRIMESTRE 2014:

- VENDITE: 0
- ACQUISTI + ONERI ACCESSORI: 500 + 50 = 550,00€

MARGINE LORDO = 0 - 550,00 = -550,00 (credito di margine).

### MARGINE LORDO REALIZZATO NEL II TRIMESTRE 2014:

• CREDITO DI MARGINE = 550

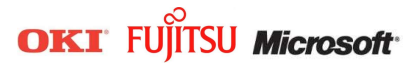

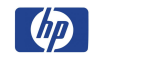

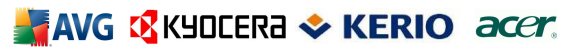

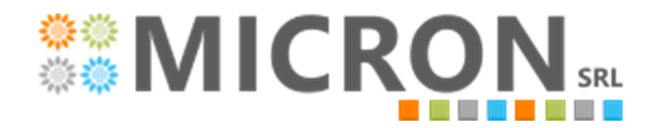

Sede di Milano Via Montegani 7 20141 Milano (MI) Tel 02.55.23.06.94

Sede di Torino Strada della Pronda 98 10098 Grugliasco (TO) Tel 011.411.18.85 - Tel 011.403.76.52 Fax 011.403.35.03

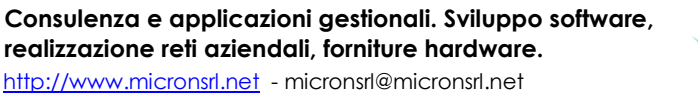

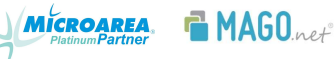

- VENDITE: 120 + 800 = 920
- ACQUISTI = 100

MARGINE LORDO = 920 - 550 - 100 = 270,00€

Da cui:

- MARGINE NETTO = 270 / 1,22 = 221,31€
- IVA = 270 221,31 = 48,69€

### Parametri

Si impostano obbligatoriamente i seguenti campi :

- Ultimo modello e data usato per il giroconto (se iva margine a debito)
- I nomi dei reports di visualizzazione e stampa usati dalla liquidazione iva margine (ce ne sono • diversi a seconda delle esigenze del regime)
- Flag "riporta saldo debito da tabella iva margine", permette di riproporre negli ulteriori crediti/debiti delle liquidazione iva scelta in modalità standard, il valore a debito riletto dalla tabella saldi iva margine per il mese in oggetto, per essere considerato ai fini della liquidazione generale iva.
- Codice IVA bene usati, è l'aliquota iva con la quale vengono acquistati/venduti i beni. ٠

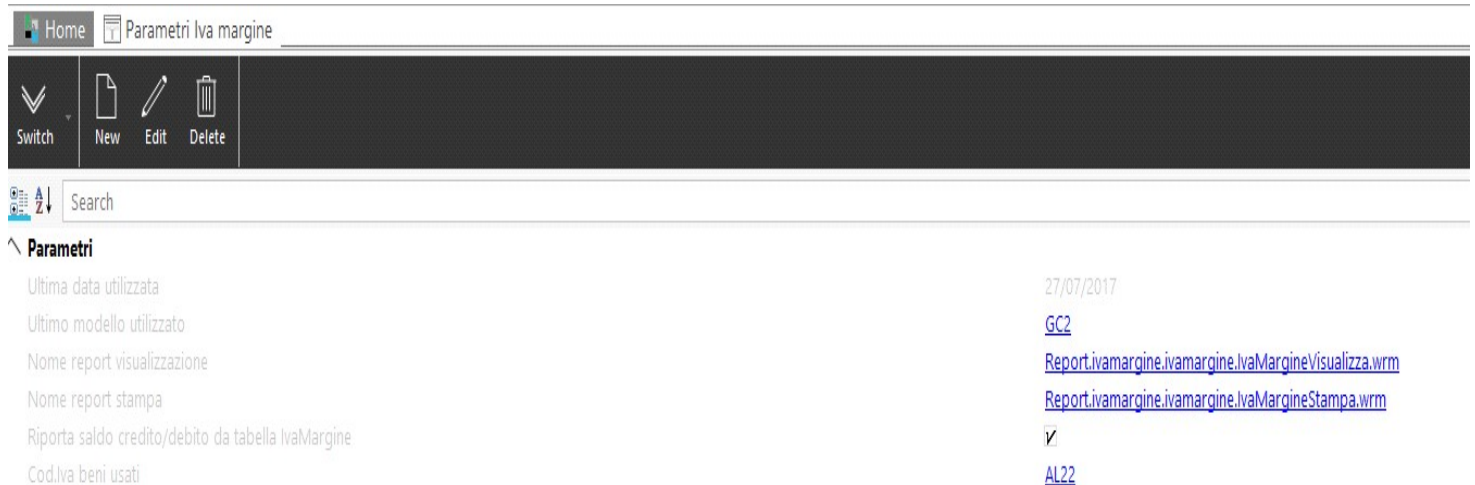

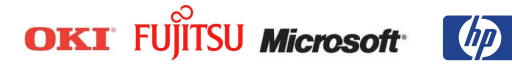

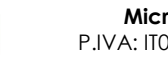

Micron S.r.l. P.IVA: IT07645200010

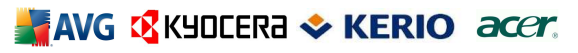

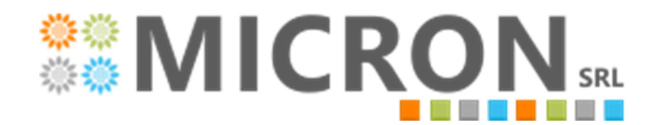

Sede di Milano Via Montegani 7 20141 Milano (MI) Tel 02.55.23.06.94 Sede di Torino Strada della Pronda 98 10098 Grugliasco (TO) Tel 011.411.18.85 - Tel 011.403.76.52 Fax 011.403.35.03

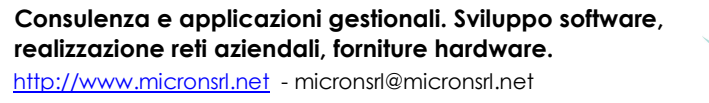

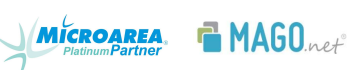

## <u>Tabella saldi</u>

Qui vengono aggiornati i saldi a credito o debito dell'iva margine ottenuta dalla liquidazione personalizzata.

### <u>Registro e aliquota IVA</u>

Nelle rispettive anagrafiche vanno impostate a Iva margine I dati di interesse.

| Switch Save Unde       | Changes Print Iva n     | hargine    |  |
|------------------------|-------------------------|------------|--|
| Journal                | ACQ-M                   | Disabled   |  |
| Description            | Acquisti iva margine    |            |  |
| Туре                   | Acquisto                | +          |  |
| Notes                  |                         |            |  |
| ro-rata                |                         |            |  |
| Pro-rata Excluded      |                         |            |  |
| EDICATED Sales Journal | (for Received EU Invoid | ce Notes)  |  |
| Switch Save Undo       | Changes Print Iva ma    | 2<br>rgine |  |

[AL22] Iva 22 IVA MARGINE

|         | Main Data                    |                    |          |
|---------|------------------------------|--------------------|----------|
| Data    | Code                         | AL22               | Disabled |
| E)      | Description                  | Iva 22 IVA MARGINE |          |
| rations |                              |                    |          |
|         | Notes                        |                    |          |
| luages  | Not spread charges/discounts |                    |          |
|         | Tax Distribution             |                    |          |
|         | Plafond                      |                    |          |
|         | Included in Export           |                    |          |
|         | Included in Turnover         |                    |          |
|         | Type of Plafond used         | Ignora             | -        |

-----

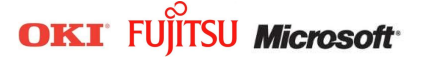

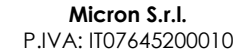

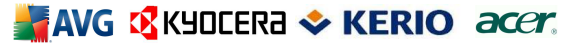

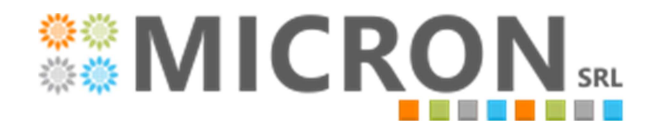

realizzazione reti aziendali, forniture hardware. http://www.micronsrl.net - micronsrl@micronsrl.net

Sede di Milano Via Montegani 7 20141 Milano (MI) Tel 02.55.23.06.94

Sede di Torino Strada della Pronda 98 10098 Grugliasco (TO) Tel 011.411.18.85 - Tel 011.403.76.52 Fax 011.403.35.03

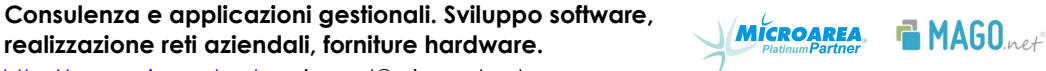

### Liquidazione IVA

Con il pulsante "Iva margine" è possibile scegliere se eseguire la liquidazione specifica o tornare alla standard ed in quest'ultimo caso si può scegliere di riprendere il debito dell'iva margine del mese in oggetto (precedentemente calcolata) tramite il pulsante "Controllo debito Iva margine".

| Switch Print Start View Save                                                                                                    | Tax Iva margine Controllo debito<br>Iva margine                                                                                                    |                                      |                                                                                                    |                        |                              |
|----------------------------------------------------------------------------------------------------|----------------------------------------------------------------------------------------------------|--------------------------------------|----------------------------------------------------------------------------------------------------|------------------------|------------------------------|
| ∧ Filters                                                                                                    |                                                                                                    |                                      |                                                                                                    |                        |                              |
| Period                                                                                                    |                                                                                                    |                                      | _                                                                                                    |                        |                              |
| Year 2017<br>From Month 7                                                                                                    |                                                                                                    |                                      |                                                                                                    |                        |                              |
| To Month 7 Within date 31,                                                                                                    | /07/2017                                                                                                    |                                      |                                                                                                    |                        |                              |
| ctions                                                                                                    |                                                                                                    |                                      |                                                                                                    |                        |                              |
|                                                                                                    |                                                                                                    |                                      |                                                                                                    |                        |                              |
| Previous Period Amount                                                                                                    | Tax Exigibility Variations                                                                                                    |                                      | Tax Additional Am                                                                                                    | ounts                  |                              |
| On Credit + 0,00                                                                                                    | Tax Exigibility Variations           Purchases Exigible                                                                                                    | 0,00                                 | On Debit -                                                                                                    | ounts                  | 0,00                         |
| On Credit + 0,00                                                                                                    | Tax Exigibility Variations           Purchases Exigible           Purchases Not Exigible                                                                                                    | 0,00                                 | On Debit  On Debit                                                                                                    | ounts                  | 0,00                         |
| On Credit     •     0,00       December Advance     0,00                                                                                                    | Tax Exigibility Variations         Purchases Exigible         Purchases Not Exigible         Sales Exigible                                                                                   | 0,00<br>0,00<br>0,00                 | Tax Additional Am       On Debit       On Debit       •       On Debit                                                                                                    | ounts                  | 0,00<br>0,00<br>0,00         |
| On Credit <ul> <li>On Credit</li> <li>On Credit</li> <li>On Credit<!--</td--><td>Tax Exigibility Variations         Purchases Exigible         Purchases Not Exigible         Sales Exigible         Sales Not Exigible</td><td>0,00<br/>0,00<br/>0,00<br/>0,00</td><td>Tax Additional Am       On Debit       On Debit       On Debit       On Debit       On Debit</td><td>ounts</td><td>0,00<br/>0,00<br/>0,00<br/>0,00</td></li></ul> | Tax Exigibility Variations         Purchases Exigible         Purchases Not Exigible         Sales Exigible         Sales Not Exigible                                                        | 0,00<br>0,00<br>0,00<br>0,00         | Tax Additional Am       On Debit       On Debit       On Debit       On Debit       On Debit                                                                                                    | ounts                  | 0,00<br>0,00<br>0,00<br>0,00 |
| On Credit       •       0,00         December Advance       0,00                                                                                                    | Tax Exigibility Variations         Purchases Exigible         Purchases Not Exigible         Sales Exigible         Sales Not Exigible         Sales Split Payment                            | 0,00<br>0,00<br>0,00<br>0,00         | Tax Additional Am       On Debit     ~       On Debit     ~       On Debit     ~       On Debit     ~       On Debit     ~                                                                                                    | ounts                  | 0,00<br>0,00<br>0,00<br>0,00 |
| On Credit       •       0,00         December Advance       0,00                                                                                                    | Tax Exigibility Variations         Purchases Exigible         Purchases Not Exigible         Sales Exigible         Sales Not Exigible         Sales Not Exigible         Sales Split Payment | 0,00<br>0,00<br>0,00<br>0,00<br>0,00 | Tax Additional Am         On Debit       •         On Debit       •         On Debit       •         On Debit       •         On Debit       •         Endorsement                                                                                                    | ounts                  | 0,00<br>0,00<br>0,00<br>0,00 |
| On Credit       •       0,00         December Advance       0,00         Print Data       Payment                                                                                                    | Tax Exigibility Variations         Purchases Exigible         Purchases Not Exigible         Sales Exigible         Sales Not Exigible         Sales Split Payment                            | 0,00<br>0,00<br>0,00<br>0,00<br>0,00 | Tax Additional Am         On Debit         On Debit         On Debit         On Debit         On Debit         The second second s | dorsemer               | 0,00<br>0,00<br>0,00<br>0,00 |
| Previous Period Amount On Credit  O,00 December Advance 0,00 Print Data Payment                                                                                                    | Tax Exigibility Variations         Purchases Exigible         Purchases Not Exigible         Sales Exigible         Sales Not Exigible         Sales Split Payment                            | 0,00<br>0,00<br>0,00<br>0,00         | Tax Additional Am         On Debit         On Debit         On Debit         On Debit         On Debit         The second second   | dorsemer<br>fix (Year) | 0,00<br>0,00<br>0,00<br>0,00 |

Se invece scelgo di riepilogare l'Iva margine, il programma mi permette di visualizzarla (di prova per intenderci senza aggiornare la tabella saldi e girocontare eventualmente), oppure stamparla con il pulsante START standard (che opera sia l'aggiornamento dei saldi Iva margine che il giroconto se mi trovassi a debito).

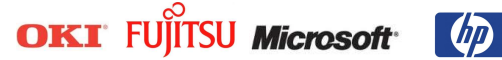

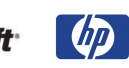

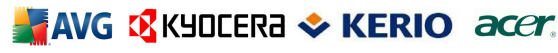

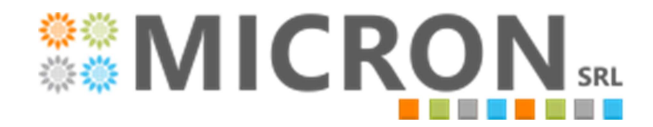

Sede di Milano Via Montegani 7 20141 Milano (MI) Tel 02.55.23.06.94 Sede di Torino Strada della Pronda 98 10098 Grugliasco (TO) Tel 011.411.18.85 - Tel 011.403.76.52 Fax 011.403.35.03

Consulenza e applicazioni gestionali. Sviluppo software, realizzazione reti aziendali, forniture hardware. http://www.micronsrl.net - micronsrl@micronsrl.net

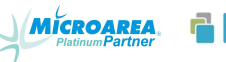

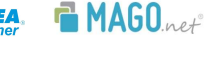

| 📑 Home 📅 Ta                | x Settlement |                                    |                           |      |
|----------------------------|--------------|------------------------------------|---------------------------|------|
| Switch Print               | Start View   | Save Tax Iva margine<br>Additional | VISUALIZZA IVA<br>MARGINE |      |
| ∧ Filters                  |              |                                    |                           |      |
| Period                     |              |                                    |                           |      |
| From Month 7<br>To Month 7 | Within date  | 31/07/2017                         |                           |      |
| Previous Period A          | mount        | Tax Exigi                          | bility Variations         | Тал  |
| On Credit                  | - 12.20      | 00,00 Purch                        | hases Exigible            | 0,00 |

| 0 | 0,00 | Purchases Exigible     | 12.200,00 | On Credit 🔹      |
|---|------|------------------------|-----------|------------------|
| 0 | 0,00 | Purchases Not Exigible |           |                  |
| 0 | 0,00 | Sales Exigible         | 0,00      | December Advance |
| 0 | 0,00 | Sales Not Exigible     |           |                  |
|   | 0,00 | Sales Split Payment    |           |                  |

La visualizzazione ottiene il seguente report (eventualmente si può impostarne altri 2 diversi nei parametri). La stampa (pulsante START standard) ottiene lo stesso report facendo anche i giri già precedentemente descritti.

| 📲 Home 🔤 Tax Settlement 🛛 🔂 IvaMargineVisualizza - Standard |                       |                            |                           |  |  |  |  |  |  |
|-------------------------------------------------------------|-----------------------|----------------------------|---------------------------|--|--|--|--|--|--|
| Switch First Previous Next Last Print Print                 | Preview Run/Stop Keep | \$}<br>> values            |                           |  |  |  |  |  |  |
| Azienda Demo Srl                                            |                       |                            | Partita IVA : 03472020101 |  |  |  |  |  |  |
|                                                             |                       |                            | Fiscal Code: 00018990101  |  |  |  |  |  |  |
| Valori espressi in unità di € EUR<br>Acquisti               |                       | Vendite                    |                           |  |  |  |  |  |  |
| Acquisti                                                    | 0,00                  | Vendite                    | 18.300,00                 |  |  |  |  |  |  |
| Riporto periodo precedente                                  | 12.200,00             | Riporto periodo precedente | 0,00                      |  |  |  |  |  |  |
|                                                             |                       | Corrispettivi              | 0,00                      |  |  |  |  |  |  |
| Totale margine                                              | 12.200,00             | Totale vendite             | 18.300,00                 |  |  |  |  |  |  |
|                                                             |                       | Differenza margine lordo   | 6.100,00                  |  |  |  |  |  |  |
| ******                                                      | ****                  | Iva da differenza          | 1.100,00                  |  |  |  |  |  |  |

------

Imposta Importo

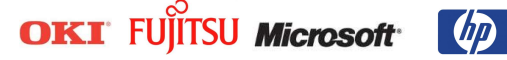

**Micron S.r.l.** P.IVA: IT07645200010

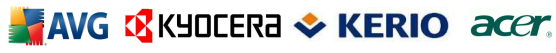

1.100,00

5.000,00

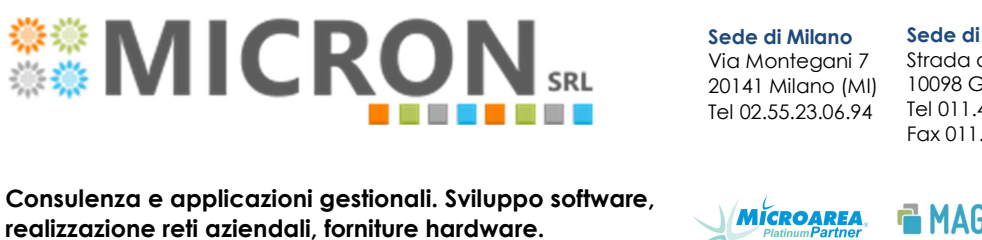

Sede di Torino Strada della Pronda 98 10098 Grugliasco (TO) Tel 011.411.18.85 - Tel 011.403.76.52 Fax 011.403.35.03

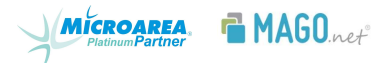

Come detto in precedenza, nel caso stia eseguendo la liquidazione IVA standard, si può riprendere il debito dell'iva margine del mese in oggetto tramite il pulsante "Controllo debito Iva margine"

| 📲 Home 📅 Tax Settlement 🔚 Saldi Iv                                   | a margine                                                   |      |             |          |          |                      |   |
|----------------------------------------------------------------------|-------------------------------------------------------------|------|-------------|----------|----------|----------------------|---|
| Switch Print Start View Save Tax<br>Additiona                        | Controllo debito<br>I lva margine                           |      |             |          |          |                      |   |
| ∧ Filters                                                            |                                                             |      |             |          |          |                      |   |
| Period                                                               |                                                             |      |             |          |          |                      |   |
| Vear 2017<br>From Month 7<br>To Month 7 Within date 31/07<br>Actions | /2017                                                       |      | -           |          |          |                      |   |
| Previous Period Amount                                               | Tax Exigibility Variations                                  |      | Tax Additio | nal Amou | nts      |                      | ( |
| On Credit 🛛 🗸 0,00                                                   | Purchases Exigible                                          | 0,00 | On Debit    | *        | 1.100,00 | Debito Iva a margine |   |
|                                                                      | Purchases Not Exigible                                      | 0,00 | On Debit    | -        | 0,00     |                      |   |
| December Advance 0.00                                                |                                                             | 0.00 | On Debit    | -        | 0.00     |                      |   |
|                                                                      | Sales Exigible                                              | 0,00 | OILDEDIC    |          | 0,00     |                      |   |
|                                                                      | Sales Exigible<br>Sales Not Exigible                        | 0,00 | On Debit    | •        | 0,00     |                      |   |
|                                                                      | Sales Exigible<br>Sales Not Exigible<br>Sales Split Payment | 0,00 | On Debit    | •        | 0,00     |                      |   |

### Il risultato finale dell'IVA generale è poi questo :

http://www.micronsrl.net - micronsrl@micronsrl.net

| Switch First     | Previous | ∑<br>Next | ⟩ <br>Last | Print | Print Preview | ►<br>Run/Stop | Keep values |  |                                 |                            |  |
|------------------|----------|-----------|------------|-------|---------------|---------------|-------------|--|---------------------------------|----------------------------|--|
| Azienda Demo Srl | 6        |           |            |       |               |               |             |  | Partita IVA:<br>Codice fiscale: | 03472020101<br>00018990101 |  |

#### Liquidazione IVA - July 2017

Valori espressi in: €

|                                | IVA A DEBITO | IVA A CREDITO |
|--------------------------------|--------------|---------------|
| IVA Vendite                    | 3.300,00     |               |
| Debito Iva a margine           | 1.100,00     |               |
| IVAAcquisti                    |              | 0,0           |
| IVA non detraibile             |              | 0,00          |
| Totale IVA periodo selezionato | 4.400,00     | 0,00          |
| Totale IVA                     | 4.400,00     | 0,00          |
| IVA da versare                 | 4.400,00     |               |
|                                |              |               |
|                                |              |               |
|                                |              |               |
|                                |              |               |

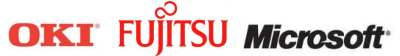

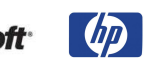

Micron S.r.l. P.IVA: IT07645200010

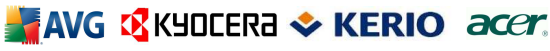